# intelbras

# Guia de Instalação ин зооо

#### Roteador Wi-Fi 6

Parabéns, você acaba de adquirir um produto com a qualidade e segurança Intelbras.

O IH 3000 conta com a tecnologia 802.11ax de alta performance, desenvolvido para aplicações em ambientes residenciais e corporativos, como empresas, hotéis e eventos.

Acesse nosso canal no YouTube para verificar passo a passo as configurações:

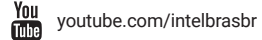

ATENO rança tione s

ATENÇÃO: este produto vem com uma senha padrão de fábrica. Para sua segurança é imprescindível que você a troque assim que instalar o produto e questione seu técnico quanto as senhas configuradas, quais usuários que possuem acesso e os métodos de recuperação.

ANATEL

Esse equipamento não têm direito a proteção contra interferência prejudicial e não pode causar interferência em sistemas devidamente autorizados. Este é um produto homologado pela Anatel, o número de homologação se encontra na etiqueta do produto, para consultas acesse o site: *https://www.gov.br/anatel/pt-br.* 

# 1. Proteção e segurança de dados

Observar as leis locais relativas à proteção e uso de dados e as regulamentações que prevalecem no país.

O objetivo da legislação de proteção de dados é evitar infrações nos direitos individuais de privacidade, baseadas no mau uso dos dados pessoais.

#### 1.1. Tratamento de dados pessoais

» Este sistema utiliza e processa dados pessoais como senhas, registro detalhado de chamadas, endereços de rede e registro dos dados de clientes, por exemplo.

#### 1.2. Diretrizes que se aplicam aos funcionários da Intelbras

- » Os funcionários da Intelbras estão sujeitos a práticas de comércio seguro e confidencialidade de dados sob os termos dos procedimentos de trabalho da companhia.
- » É imperativo que as regras a seguir sejam observadas para assegurar que as provisões estatutárias relacionadas a serviços (sejam eles serviços internos ou de administração e manutenção remotas) sejam estritamente seguidas. Isso preserva os interesses do cliente e oferece proteção pessoal adicional.

#### 1.3. Diretrizes que controlam o tratamento de dados

- » Assegurar que apenas pessoas autorizadas tenham acesso aos dados de clientes.
- » Usar as facilidades de atribuição de senhas, sem permitir qualquer exceção. Jamais informar senhas para pessoas não autorizadas.
- » Assegurar que nenhuma pessoa não autorizada tenha como processar (armazenar, alterar, transmitir, desabilitar ou apagar) ou usar dados de clientes.
- » Evitar que pessoas não autorizadas tenham acesso aos meios de dados, por exemplo, discos de backup ou impressões de protocolos.
- » Assegurar que os meios de dados que não são mais necessários sejam completamente destruídos e que documentos não sejam armazenados ou deixados em locais geralmente acessíveis.
- » O trabalho em conjunto com o cliente gera confiança.
- » LGPD Lei Geral de Proteção de Dados Pessoais: este produto possui criptografia na transmissão dos dados pessoais.

#### 1.4. Uso indevido e invasão de hackers

- » As senhas de acesso às informações do produto permitem o alcance e a alteração de qualquer facilidade, como o acesso externo ao sistema da empresa para obtenção de dados e realizações de chamadas, portanto, é de suma importância que as senhas sejam disponibilizadas apenas àqueles que tenham autorização para uso, sob o risco de uso indevido.
- » O produto possui configurações de segurança que podem ser habilitadas, e que serão abordadas neste manual, todavia, é imprescindível que o usuário garanta a segurança da rede na qual o produto está instalado, haja vista que o fabricante não se responsabiliza pela invasão do produto via ataques de hackers e crackers.

### 2. Produto

#### 2.1. Visão frontal

A parte frontal do IH 3000 possui um LED que informa o status de funcionamento do produto.

| intelbras          |                                               |                                                                                              |
|--------------------|-----------------------------------------------|----------------------------------------------------------------------------------------------|
|                    |                                               |                                                                                              |
|                    |                                               |                                                                                              |
|                    |                                               | Status do LED Wi-Fi                                                                          |
|                    | LED                                           | Descrição                                                                                    |
|                    | LED ligado fix                                | o Serviço ativo                                                                              |
|                    | LED piscando                                  | Algum extensor indisponível                                                                  |
|                    |                                               |                                                                                              |
|                    |                                               |                                                                                              |
|                    | s                                             | tatus do LED inferior                                                                        |
|                    | LED                                           | tatus do LED inferior<br>Descrição                                                           |
|                    | S<br>LED<br>Branco ligado fi                  | tatus do LED inferior<br>Descrição<br>xo Com conexão a internet                              |
| Ф<br>•             | S<br>LED<br>Branco ligado f<br>Laranja piscan | tatus do LED inferior<br>Descrição<br>xo Com conexão a internet<br>do Sem conexão a internet |
| ÷                  | S<br>LED<br>Branco ligado f<br>Laranja piscan | tatus do LED inferior<br>Descrição<br>xo Com conexão a internet<br>do Sem conexão a internet |
| Š                  | S<br>LED<br>Branco ligado f<br>Laranja piscan | tatus do LED inferior<br>Descrição<br>xo Com conexão a internet<br>do Sem conexão a internet |
| Č<br>Net           | S<br>LED<br>Branco ligado f<br>Laranja piscan | tatus do LED inferior<br>Descrição<br>xo Com conexão a internet<br>do Sem conexão a internet |
| Č<br>O<br>O<br>Ses | S<br>LED<br>Branco ligado f<br>Laranja piscan | tatus do LED inferior<br>Descrição<br>xo Com conexão a internet<br>do Sem conexão a internet |

» Botão WPS: a função WPS permite que você conecte dispositivos à sua rede sem fio de forma rápida e com segurança.

#### 2.2. Visão traseira

\_

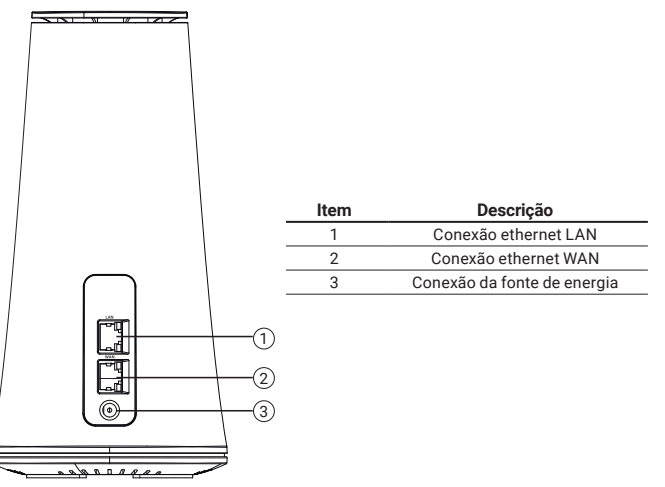

#### 2.3. Visão posterior

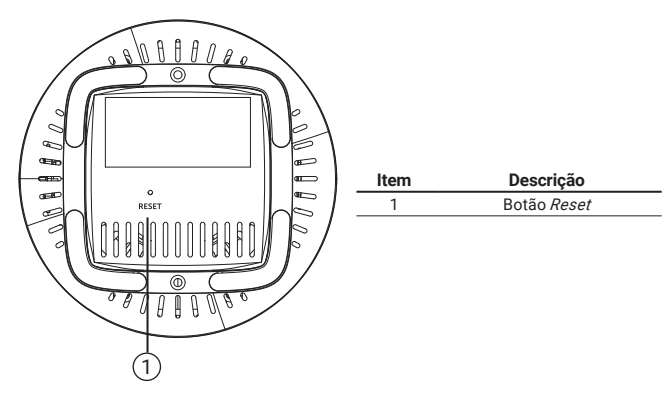

# 3. Instalação

#### 3.1. Requisitos da rede

Para que o IH 3000 consiga obter endereço IP, bem como os usuários que se conectarem ao roteador naveguem na internet, você deve:

» Conectar um servidor DHCP via cabo na conexão WAN do IH 3000.

#### 3.2. Conexão

1. Conecte a fonte de energia no IH 3000 e na energia elétrica

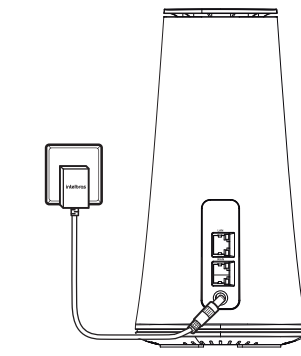

 Conecte uma das extremidades de um cabo de rede à porta LAN do IH 3000, e a outra extremidade à conexão ethernet de seu computador ou notebook.

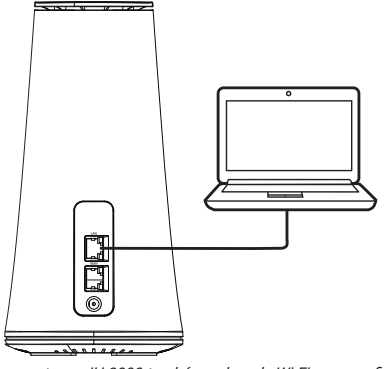

**Obs:** pode se conectar ao IH 3000 também pela rede Wi-Fi para configurar o aparelho. As informações da rede Wi-Fi estão na etiqueta embaixo do produto.

# 4. Configuração

O IH 3000 pode ser utilizado em sua configuração-padrão de fábrica, contudo, é recomendável configurar alguns parâmetros de segurança, para isso, deve-se acessar a interface de gerenciamento do equipamento.

#### 4.1. Configuração básica

Abra o navegador de internet e acesse o endereço http://192.168.1.1

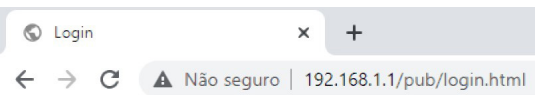

# Será exibido a tela de login, conforme imagem abaixo. Nessa tela será solicitado o login e a senha. A informação do login e senha está na etiqueta embaixo do produto.

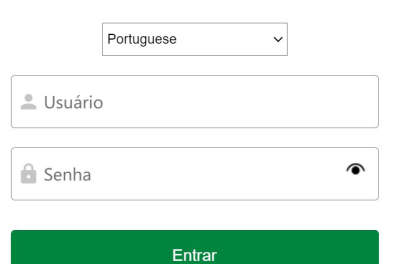

#### Será aberto a tela de configuração básica do Wi-Fi.

| Basico    | Rede Convidado |                   |   |
|-----------|----------------|-------------------|---|
| Dualban   | d              | Habilitar ~       |   |
|           |                |                   |   |
| Habilitar | Rede Wi-Fi     | Habilitar         | ~ |
| SSID      |                | IH3000_fd6f       |   |
| Modo de   | Segurança      | WPA2-PSK          | • |
| Encripta  | ção WPA        | AES (recomendado) | • |
| Senha     |                | <b>••••••</b>     | ۲ |
|           |                |                   |   |

Aplica

No campo **Nome SSID**, você vai colocar um novo nome para a sua rede Wi-Fi. No campo **Senha**, você vai colocar uma nova senha para a sua rede Wi-Fi. Vale ressaltar que a senha deve ter no mínimo 8 caracteres. Para visualizar a senha antes de salvar a configuração, clique no ícone • . Para salvar as alterações, basta clicar no botão *Aplicar*.

### 4.2. Configuração básica do extensor

Conecte o seu computador/notebook por cabo na conexão LAN do extensor.

Acesse a interface do extensor, seguindo o passo 4.1. Configuração básica deste guia.

Na tela de configuração do extensor, acesse a opção Modo Avançado > Configurações > Configurações WiFi > EasyMesh.

| со | Avançado | EasyMes |
|----|----------|---------|
|    |          |         |

 Etapos de pareamento

 1. Habilite e selecione o modo Extensor e logo em seguida escolho em qual frequência ele irá se connuricar com o Gateway;

 2. Salve as configurações, e conecte-se via cabo ou via Wi-Fino produta que será definido com Gateway da rede Mesh;

 3. Habilite e selecione o modo Gateway, então salve;

 4. Aquardo e mansgem que o Wi-Fi foi reiniciado com sucesso. Pressione o batão WPS no Gateway par pelo menos 2 segundos e depois no Extensor, por 2 segundos também;

 EasyMesh
 Habilitar

 Modo Funcionamento
 Como Extensor

 Modo de conexão
 56Hz

No campo EasyMesh selecione a opção Habilitar

Em Modo de Funcionamento, selecione a opção Como Extensor.

Em no *Modo de conexão*, selecione em qual frequência os produtos vão se comunicar (2.4 GHz ou 5 GHz) e clique em *Aplicar*.

Conecte o seu computador/notebook novamente no equipamento principal. Acesse a interface de configuração, seguindo o passo *4.1. Configuração básica* deste guia.

No equipamento principal acesse a opção Modo Avançado > Configurações > Configurações WiFi > EasyMesh.

#### Avançado EasyMesh

#### Etapas de pareamento

Habilite e selecione o modo Extensor e logo em seguida escolha em qual frequência ele irá se comunicar com o Gateway;
 Salve as configurações, e conecte-se via cabo au via Wi-Fi no produto que será definido como Gateway da rede Mesh;
 Habilite estecione o modo Gateway, então salve;

 Aguarde a mensagem que o Wi-Fi foi reiniciado com sucesso. Pressione o botão WPS no Gateway por pelo menos 2 segundos e depois no Extensor, por 2 segundos também:

| EasyMesh           |         | Habilitar    | ~    |
|--------------------|---------|--------------|------|
| Modo Funcionamento |         | Como Gateway | •    |
|                    | Aplicar | 1            | Mesh |

No campo EasyMesh selecione a opção Habilitar.

Em *Modo de Funcionamento*, selecione a opção *Como Gateway*, e clique em *Aplicar*. Aguarde cerca de 2 minutos para o equipamento aplicar a configuração. Irá aparecer um pop-up na tela confirmando a configuração.

Após esse tempo, pressione o botão *WPS* no extensor e no equipamento principal durante 2 segundos. Atualize a tela de configuração EasyMesh no equipamento principal, e já deve aparecer o segundo equipamento online na rede, informando o endereço IP do extensor.

## 5. Configurações avançadas

Para as configurações avançadas, consulte o manual de instalação, disponível no nosso site: *www.intelbras.com.br.* 

### 6. Reset (padrão de fábrica)

Há dois modos de redefinir as configurações:

- » Reset: mantenha pressionado o botão Reset embaixo do produto por aproximadamente 20 segundos. Solte o botão e aguarde o IH 3000 reiniciar.
- » Selecione Padrão de fábrica na interface web produto, na opção de Modo Avançado > Configuração > Configuração do Sistema > Redefinir configuração de fábrica.

Obs.: não desligue o equipamento durante o processo de reiniciação.

# Termo de garantia

Fica expresso que esta garantia contratual é conferida mediante as seguintes condições:

| lome do cliente:<br>.ssinatura do cliente: |              |
|--------------------------------------------|--------------|
| lº da nota fiscal:                         |              |
| ata da compra:                             |              |
| Iodelo:                                    | Nº de série: |
| evendedor:                                 |              |
|                                            |              |

- 1. Todas as partes, peças e componentes do produto são garantidos contra eventuais vícios de fabricação, que porventura venham a paresentar, pelo prazo de 1 (um) ano sendo este prazo de 3 (três) meses de garantia legal mais 9 (nove) meses de garantia internativa e de partir da data da compra do produto pelo Senhor Consumidor, conforme consta na nota fiscal de compra do produto, que é parte integrante deste Termo em todo o território nacional. Esta garantia contratual compreende a troca gratuita de partes, peças e componentes que apresentarem vício de fabricação, incluindo as despesas com a mão de obra utilizada nesse reparo. Caso não seja constatado vício de fabricação, esim vício(s) proveniente(s) de uso inadequado, o Senhor Consumidor arcará com essas despesas.
- 2. A instalação do produto deve ser feita de acordo com o Manual do Produto e/ou Guia de Instalação. Caso seu produto necessite a instalação e configuração por um técnico capacitado, procure um profissional idôneo e especializado, sendo que os custos desses serviços não estão inclusos no valor do produto.
- 3. Constatado o vício, o Senhor Consumidor deverá imediatamente comunicar-se com o Serviço Autorizado mais próximo que conste na relação oferecida pelo fabricante – somente estes estão autorizados a examinar e sanar o defeito durante o prazo de garantia aqui previsto. Se isso não for respeitado, esta garantia perderá sua validade, pois estará caracterizada a violação do produto.
- 4. Na eventualidade de o Senhor Consumidor solicitar atendimento domiciliar, deverá encaminhar-se ao Serviço Autorizado mais próximo para consulta da taxa de visita técnica. Caso seja constatada a necessidade da retirada do produto, as despesas decorrentes, como as de transporte e segurança de ida e volta do produto, ficam sob a responsabilidade do Senhor Consumidor.
- 5. A garantia perderá totalmente sua validade na ocorrência de quaisquer das hipóteses a seguir: a) se o vício não for de fabricação, mas sim causado pelo Senhor Consumidor ou por terceiros estranhos ao fabricante; b) se os danos ao produto forem oriundos de acidentes, sinistros, agentes da natureza (raios, inundações, desabamentos, etc.), umidade, tensão na rede elétrica (sobretensão provoca-da por acidentes ou flutuações excessivas na rede), instalação/uso em desacordo com o manual do usuário ou decorrentes do desgaste natural das partes, peças e componentes; c) se o produto tiver sofrido influência de natureza química, elétrica ou animal (insetos, etc.); d) se o número de série do produto tiver sido adulterado ou rasurado; e) se o aparelho tiver sido violado.
- Esta garantia não cobre perda de dados, portanto, recomenda-se, se for o caso do produto, que
  o Consumidor faça uma cópia de segurança regularmente dos dados que constam no produto.
- 7. A Intelbras não se responsabiliza pela instalação deste produto, e também por eventuais tentativas de fraudes e/ou sabotagens em seus produtos. Mantenha as atualizações do software e aplicativos utilizados em dia, se for o caso, assim como as proteções de rede necessárias para proteções do contra invasões (hackers). O equipamento é garantido contra vicios dentro das suas condições normais de uso, sendo importante que se tenha ciência de que, por ser um equipamento eletrônico, não está livre de fraudes e burlas que possam interferir no seu correto funcionamento.
- 8. Após sua vida útil, o produto deve ser entregue a uma assistência técnica autorizada da Intelbras ou realizar diretamente a destinação final ambientalmente adequada evitando impactos ambientais e a saúde. Caso prefira, a pilha/bateria assim como demais eletrônicos da marca Intelbras sem uso, pode ser descartado em qualquer ponto de coleta da Green Eletron (gestora de resíduos eletroeletrônicos a qual somos associados). Em caso de dúvida sobre o processo de logistica reversa, entre em contato conosco pelos telefones (48) 2106-0006 ou 0800 704 2767 (de segunda a sexta-feira das 08 ás 20h e aos sábados das 08 ás 18h) ou através do e-mail suporte@intelbras.com.br.

Sendo estas as condições deste Termo de Garantia complementar, a Intelbras S/A se reserva o direito de alterar as características gerais, técnicas e estéticas de seus produtos sem aviso prévio.

Todas as imagens deste manual são ilustrativas.

Produto beneficiado pela Legislação de Informática

# intelbras

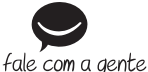

Suporte a clientes: (\$\overline\$) (48) 2106 0006 Fórum: forum.intelbras.com.br Suporte via chat: chat.intelbras.com.br Suporte via e-mail: suporte@intelbras.com.br SAC: 0800 7042767

#### Onde comprar? Quem instala?: 0800 7245115

Produzido por: Intelbras S/A – Indústria de Telecomunicação Eletrônica Brasileira Rodovia SC 281, km 4,5 – Sertão do Maruim – São José/SC – 88122-001 CNPJ 82.901.000/0014-41 – www.intelbras.com.br 02.23